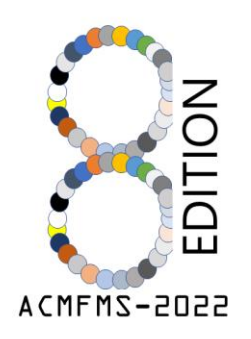

# 8<sup>th</sup> Asian Conference on Mechanics of Functional Materials and Structures 11-14 December 2022 | Guwahati, Assam, India

### <u>Conference registration instruction PDF (International</u> <u>Candidates only)</u>

Dear Candidates,

This pdf is conference registration instruction for International candidates only.

#### Please read the instructions carefully before going through the registration process.

- The registration process will be initiated after completing the payment process. Please go through the payment instructions pdf first.
- After completing the payment Please use the following link for conference registration <u>https://www.iitq.ac.in/cicps/forcon/Form.html</u>

The following window will appear when you click the registration link

| A TRONG OF TRONG                                  | THE 8th ASIAN CONFERENCE ON MECHANICS OF<br>FUNCTIONAL MATERIALS AND STRUCTURESTHE EIGT<br>ASIAN CONFERENCE ON MECHANICS OF FUNCTIONAL<br>MATERIALS AND STRUCTURES |
|---------------------------------------------------|----------------------------------------------------------------------------------------------------|
| Payment Link<br>https://eazypay.icicil            | bank.com/eazypayLink?P1=2]XVSeRkQC6N1PAre363Kw==                                                                                                    |
| Name *                                            |                                                                                                    |
| First Name                                        | Last Name                                                                                                    |
| Title *                                           |                                                                                                    |
| Category: * Student(Phd,M Faculty/Acaden Industry | .Tech, B.Tech)<br>nician                                                                                                    |

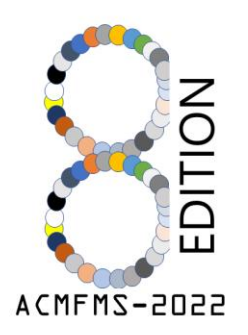

## 8<sup>th</sup> Asian Conference on Mechanics of Functional Materials and Structures 11-14 December 2022 | Guwahati, Assam, India

| Participant's Affiliation(Organization or University): * |                                                                                |  |
|----------------------------------------------------------|--------------------------------------------------------------------------------|--|
| Type here                                                |                                                                                |  |
| Complete Mailing Address *                               |                                                                                |  |
| Type here                                                |                                                                                |  |
| Contact No *                                             |                                                                                |  |
|                                                          |                                                                                |  |
| Email Id *                                               | The paper id/abstract id provided in the confirmation mail sent by ACMFMS-2022 |  |
| Paper ID Code *                                          | should be entered here                                                         |  |

### **Basic details**

Please fill in your necessary details like- Name, Category of registration, Affiliations, mailing address, contact number; email id and paper id; paper title and Name of all authors)

If you are doing registration for only attending the conference without presenting any paper then please put the Paper id as - "ACMFMS-X-2022".

| Transaction Details        |  |
|----------------------------|--|
| Registration Fee *         |  |
| Transaction Reference No * |  |
| Date *                     |  |
| MM-DD-YYYY III             |  |

#### **Transaction details**

Please provide the registration fees amount, transaction reference number, and transaction date in the **Transaction details** section.

#### Update section

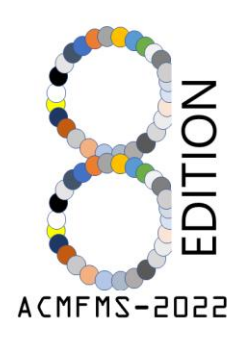

# 8<sup>th</sup> Asian Conference on Mechanics of Functional Materials and Structures 11-14 December 2022 | Guwahati, Assam, India

In the last section of the form, you are asked to update

- ✓ a recent colour passport-size photo of yours with a file size  $\leq$  50kb (in .jpeg or .tiff format)
- $\checkmark$  a received copy of the transaction in pdf format
- ✓ and a signature of yours (in .jpeg or .tiff format with a file size  $\leq$  10kb)

| Recent Passport Photo (less than 50Kb) •  Comparison of the second second secon |                                                                         |
|----------------------------------------------------------------------------------------------------|-------------------------------------------------------------------------|
| Transaction Receipt Upload *  Browse Files Drag and drop files here  Signature of the Participant (less than 10Kb) *                                                                                                    |                                                                         |
| Browse Files<br>Drag and drop files here                                                                                                    | Please click the submit button after successfully filling out the form. |

- Please do not register multiple times.
- As soon as your fees are paid and registration is complete, you will receive a mail that contains an official acceptance letter and a copy of your registration form.
- Keep that mail and the official acceptance letter for future reference.
- For any quarry, please mail us at <u>acmfms2022@iitg.ac.in</u> or <u>acmfms2022iitg@gmail.com</u>